Lo primero seria descargar el programa tipo exe y ejecutarlo, mandara esta patalla y daremos click en el boton de Next

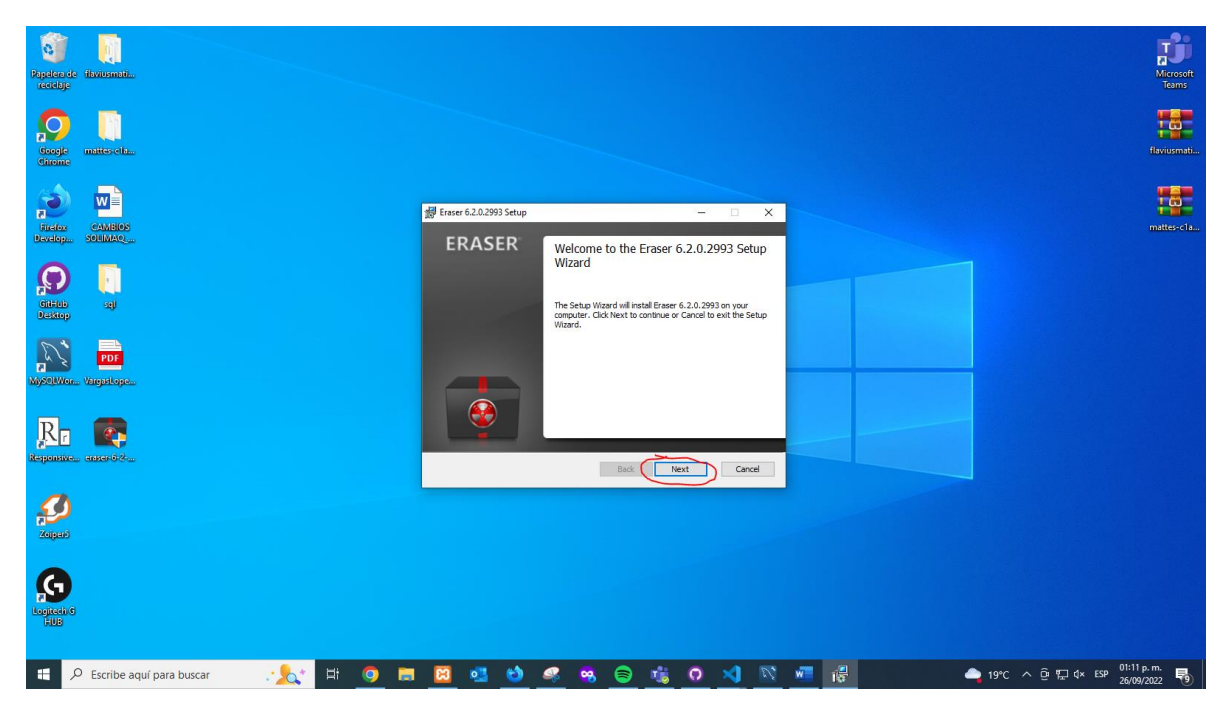

Aceptaremos los términos y condiciones, y daremos click en next

| Regulatoria dinamente.                     |                                                                                                    | <b>For</b><br>Memorit<br>Tears    |
|--------------------------------------------|----------------------------------------------------------------------------------------------------|-----------------------------------|
| Casje<br>Gasje<br>Giande                   |                                                                                                    | tevernet.                         |
|                                            | ∰ Enser 6.2.0.2993 Setup – □ X<br>End -User License Agreement<br>Please read the following license agreement carefully                                                                                                    | mattesch                          |
| Series<br>Ucasey<br>Ny Trans.<br>Ny Trans. | GNU GENERAL PUBLIC LICENSE     Version 3, 29 June 2007     Copyripht © 2007 Free Software Foundation, Inc. <a href="http://fsf.org/&gt;burgentite">http://fsf.org/&gt; Everynne is permitted to copy and distribute verbatim copies of this license document, but changing it is not allowed.     Preamble</a> |                                   |
| <b>Радиние.</b> наснова.                   | The GNU General Public License is a free, copyleft license for software and v                                                                                                    |                                   |
| Logisti<br>Logisting                       |                                                                                                    |                                   |
| 📲 🔎 Escribe aquí para buscar 🛛 🏒 👫 🧿 🧮     | 2 4 6 8 8 6 16 7 10 10 10 10 10 10 10 10 10 10 10 10 10                                                                                                    | 🚾 🞼 🌰 19°C へ 遼  석× ESP 01:12 p.m. |

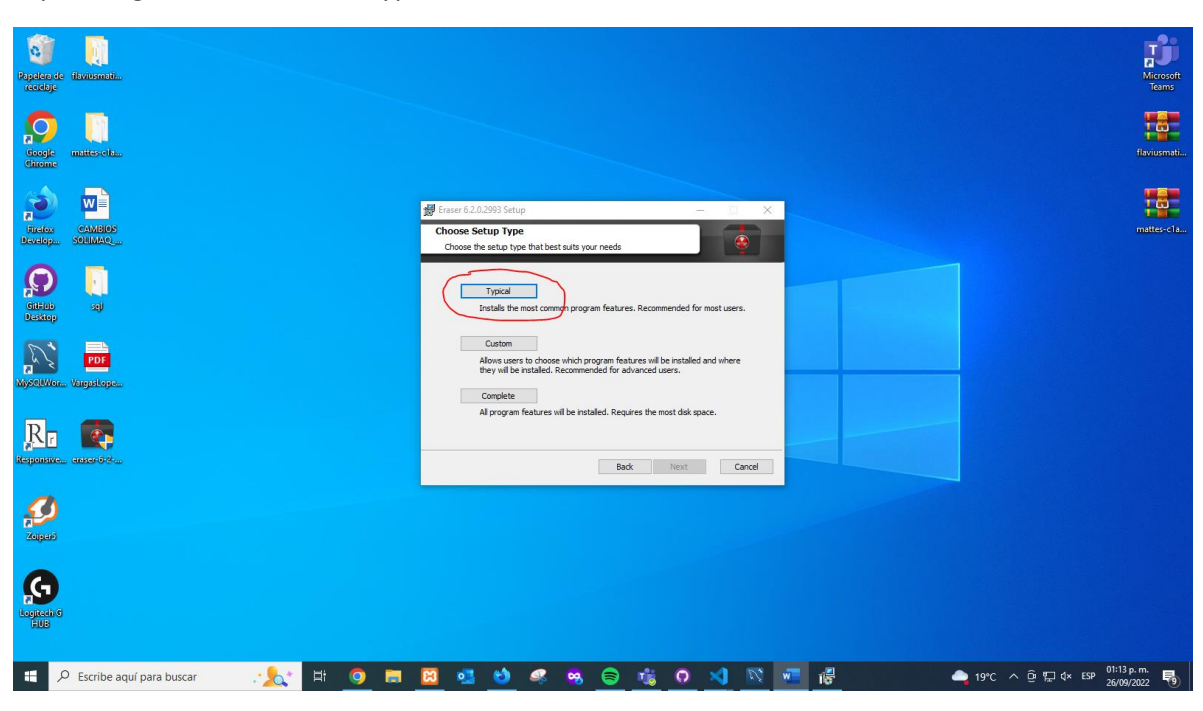

Aquí escogeremos la version trypical, daremos click en el boton de next

Le daremos al botón de install

| Register de Hantsmake.                 |                                                                                                    | Microsoft<br>Teams |
|----------------------------------------|----------------------------------------------------------------------------------------------------|--------------------|
| Guarde multisoriu.                     |                                                                                                    | laviusmati         |
| National Solution                      | # Enser 6.20.2993 Setup                                                                                                    | nattes-c1a         |
| P at at a set                          | Click frestal to begin the installation. Click Back to review or change any of your<br>installation settings. Click Cancel to exit the workd. |                    |
| Njetition Vagatoga.                    |                                                                                                    |                    |
| Re Car                                 | Back Tratal Carcel                                                                                                    |                    |
| <b>Solution</b>                        |                                                                                                    |                    |
| Legisters                              |                                                                                                    |                    |
| 🟾 🕫 Escribe aquí para buscar 🛛 🔣 🗮 🧿 🧮 | 🔞 💁 🍪 🦧 🧠 😂 🍓 🗘 刘 🔯 🚾 🥵 🔶 19°C へ 空 🖫 d× ESP 25609/23                                                                                          | m.<br>122 🐻        |

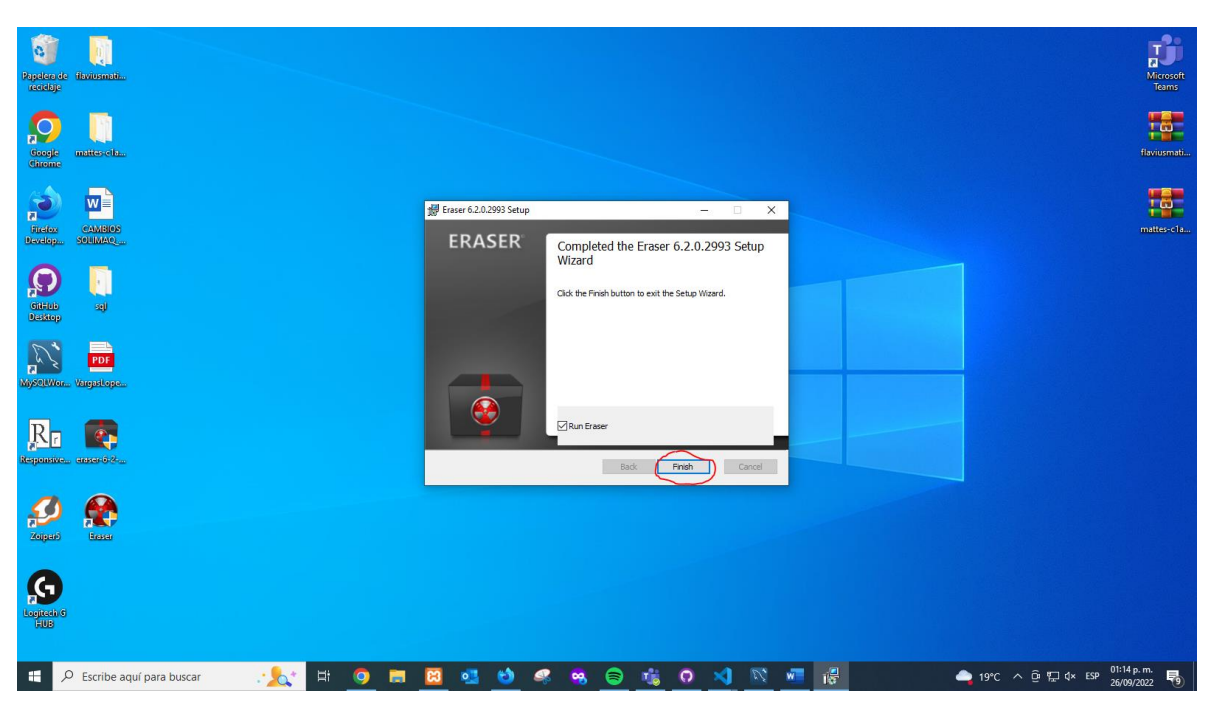

Para finalizar la instalación daremos al botón de finish

Nos abrirá la ventana del programa

| Pagelonde statemate.                 |                  |           |        | Microsoft<br>Teams                          |
|--------------------------------------|------------------|-----------|--------|---------------------------------------------|
| Souge mittescitz.                    | 😔 Eraser         | Help  ▼   | - D ×  | favusmati                                   |
| Finder CAMBOS<br>Bender SOUMAG       | b Erase Schedule | Next Run  | Status | nattescia                                   |
| Calledon<br>Ucadogo                  |                  |           |        |                                             |
| NýčetWar. Vagataga.                  |                  |           |        | -                                           |
| Repairing answer?                    |                  |           |        |                                             |
| Kigari Essa                          |                  |           |        | -                                           |
|                                      |                  |           |        |                                             |
| 🖶 🔎 Escribe aquí para buscar 🛛 🕂 📩 🎯 | 👼 🔯 💁 🧐 🤫        | 😑 🐝 🛛 刘 🕅 | N 🚾 🛞  | 19℃ ^ 뎐 및 ປ× ESP 01:15 p.m.<br>26/09/2022 ♥ |

## Funcionamiento para eliminar algún archivo o carpeta:

El programa sirve para eliminar y mover algún archivo o carpeta, sin necesidad de borrarlo a la Papelera de reciclaje.

| Papelero de<br>recicloje | ju<br>itvitsmati           |                                                                                                    | Microsoft<br>Teams       |
|--------------------------|----------------------------|----------------------------------------------------------------------------------------------------|--------------------------|
| Coogle<br>Groupe         | mattesetta.                |                                                                                                    | flaviusmati              |
| Firster<br>Develop       |                            | bo<br>Abrir<br>Abrir<br>∲ Gri GUI Here                                                                                                    | mattes-c1a               |
|                          |                            | <sup>↑</sup> Gil Bash Here <sup>↑</sup> Gil Bash Here <sup>↑</sup> Gil Bash Here <sup>↑</sup> Firste <sup>↑</sup> Firste <sup>↑</sup> Firste <sup>↑</sup> Erste <sup>↑</sup> Secure Move <sup>↑</sup> Secure Move <sup>↑</sup> <sup>↑</sup> |                          |
| MysellWor.               | PDF<br>Värgatope           | Incluir en biblioteca ><br>Andra Finicio<br>Andra Finicio<br>Andra Finicio                                                                                                    |                          |
| Keponsive.               | un Rossi                   | Andria "bondrar" y ervise por enall  Andria "bondrar" y ervise por enall  Envise a  Cortar  Copiar                                                                                                    |                          |
| Zajpad                   |                            | Crear access directo<br>Eliminar<br>Combiar nombre<br>Propledades                                                                                                    |                          |
| Logical C<br>FUB         | a l                        |                                                                                                    |                          |
| <b>H</b> 2               | O Escribe aquí para buscar | : : : : : : : : : : : : : : : : : : :                                                                                                    | :02 p. m.<br>i/09/2022 🚯 |

Primero eliminaremos una carpeta, para eso escogeremos la carpeta o el archivo que se quiere eliminar y daremos click derecho, seleccionaremos la opción de Eraser y nuevamente en Erase para que el archivo se elimine completamente.

| Repeter de Mantanaite.   |                                                                                                    |                  |                  |                                 | Microsoft<br>Teams  |                                   |
|--------------------------|----------------------------------------------------------------------------------------------------|------------------|------------------|---------------------------------|---------------------|-----------------------------------|
| Coope<br>Sciente         |                                                                                                    |                  |                  |                                 | faviosmati          | Archivo Inicio                    |
| Finder challer           | Abrir<br>Anclar al acceso rápido<br>Git GUI Here                                                                  |                  |                  |                                 | mattes-cla          | Pegar Copiar forn<br>Portapapeles |
| cathor<br>Saladop        | Git Bash Here     Git Bash Here     Git Analizar con Microsoft Defender     Eraser     Dar acceso a     Sec       | sse<br>cure Move |                  |                                 |                     |                                   |
| NyfelWar, Vangutapa.     | nctuur vestones antenores<br>Incluir en biblioteca ><br>Andar a linkio<br>Andar a linkio<br>Añadir a "borado.rar" |                  |                  |                                 |                     |                                   |
| Republic. Sale           | Añadir y enviar por email     Añadir a "borrado.sar" y enviar por email     Enviar a      Cortar                  |                  |                  |                                 |                     |                                   |
| 20lgas                   | Copiar<br>Crear acceso directo<br>Eliminar<br>Cambiar nombre                                                      |                  |                  |                                 |                     |                                   |
| Concessor<br>Concessor   | Propiedades                                                                                                    |                  |                  |                                 |                     |                                   |
| Escribe aquí para buscar | - <u></u>                                                                                                    | <u></u>          | <u>R 📲 🔶 194</u> | :Nublado ^ ତ 다 4× ESP 01:<br>26 | 04 p. m.<br>09/2022 | Página 4 de 7 228 pal             |

Microsoft Teams flaviusmati... 0 (laviuemet Google Google matteset itemaile Firefox Develop. CAMBIO Citations Designer -29 ace Item 1 PDF Options... No Yes Rr 🈭 **Solitica** 🖽 🔎 Escribe aquí para buscar 🥂 🏡 🖽 🧔 🔚 🔯 💁 😆 🤹 🤹 🖨 🖏 🖓 🔊 🖉 \_\_\_\_ 19°C Nublado へ ြゅ 記 4× ESP 01:05 p.m.

Nos mostrara lo siguiente y le daremos click en yes

Nos aparecerá el siguiente mensaje que el archivo se ha eliminado

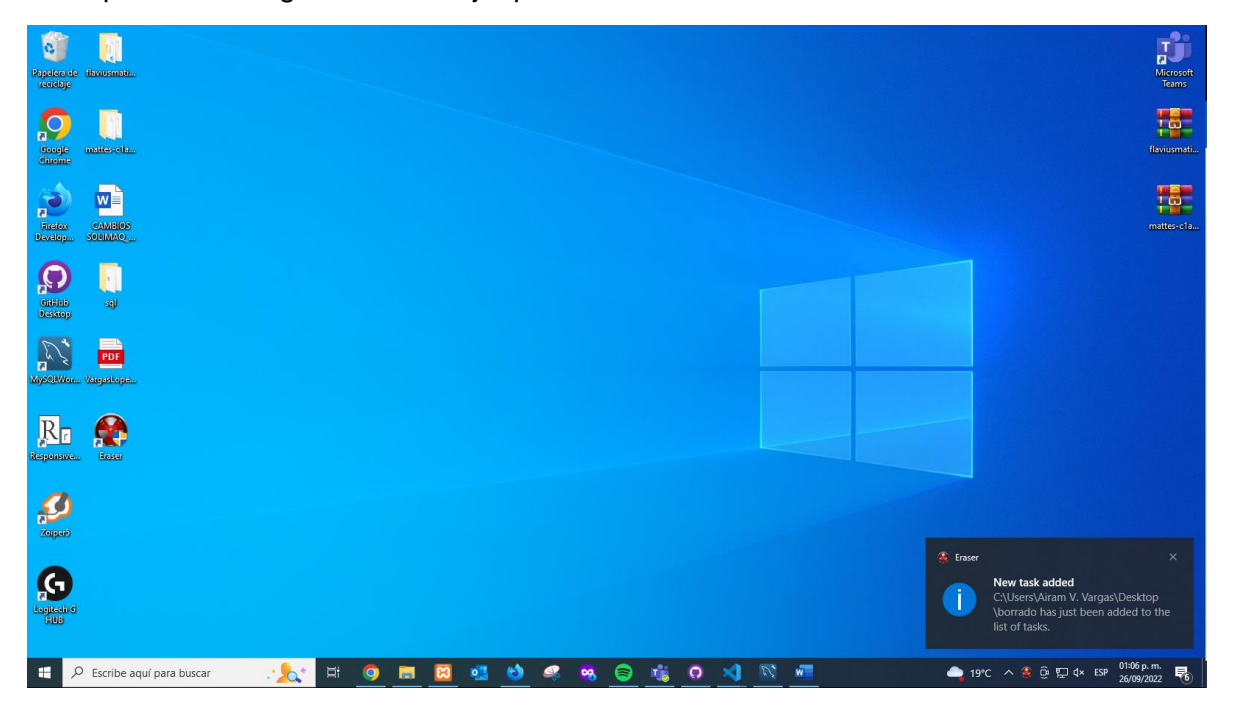

## Funcionamiento para mover algún archivo o carpeta:

Primero moveremos una carpeta, para eso escogeremos la carpeta o el archivo que se quiere mover y daremos click derecho, seleccionaremos la opción de Eraser y escogeremos la opción de Secure Move.

![](_page_5_Picture_2.jpeg)

Nos mostrara la pantalla a donde queremos mover nuestro archivo o carpeta y le daremos aceptar

![](_page_5_Picture_4.jpeg)

![](_page_6_Picture_0.jpeg)

Despues nos mostrara el siguiente mensaje y le daremos en el boton de yes

![](_page_7_Figure_0.jpeg)

Por últimos revisaremos si el archivo o carpeta se movió a la ubicación donde se le indico